### By NCNULibrary

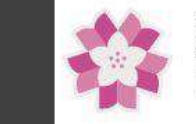

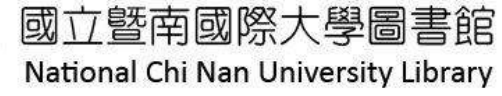

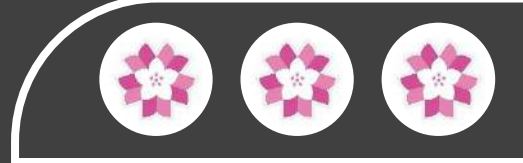

# 我要成為Books異建築師一 Gather town起厝教學

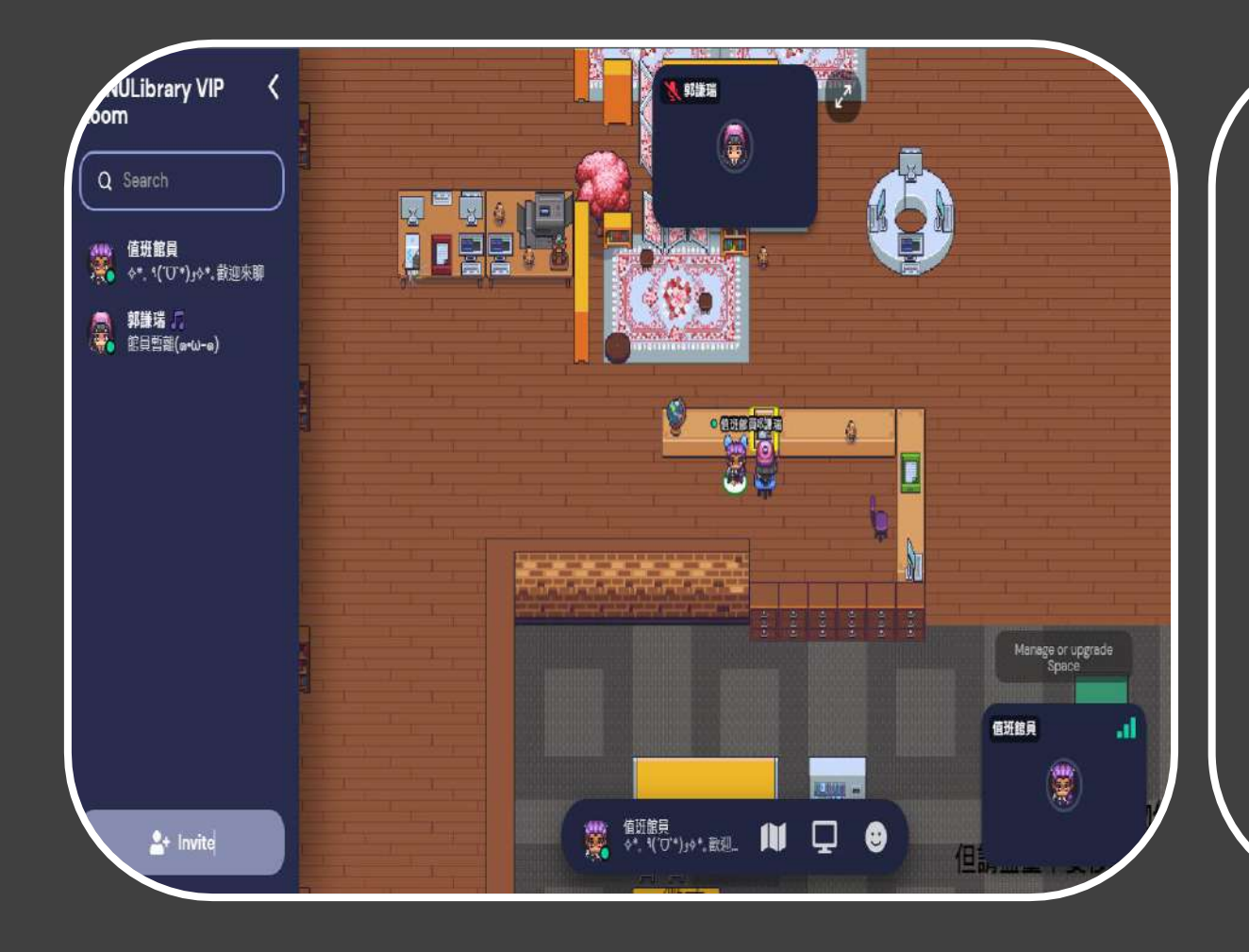

主打為一款視訊工具,其互動介面像是RPG 遊戲,使 用者可以設定角色與地圖, 可以共同使用電子白板、小 遊戲或只是一起享受場景, 需要的話也能打開視訊鏡頭 和麥克風開會。 因為有角色扮演介面,能讓 互動感有趣一些。

### Gather town是什麼?

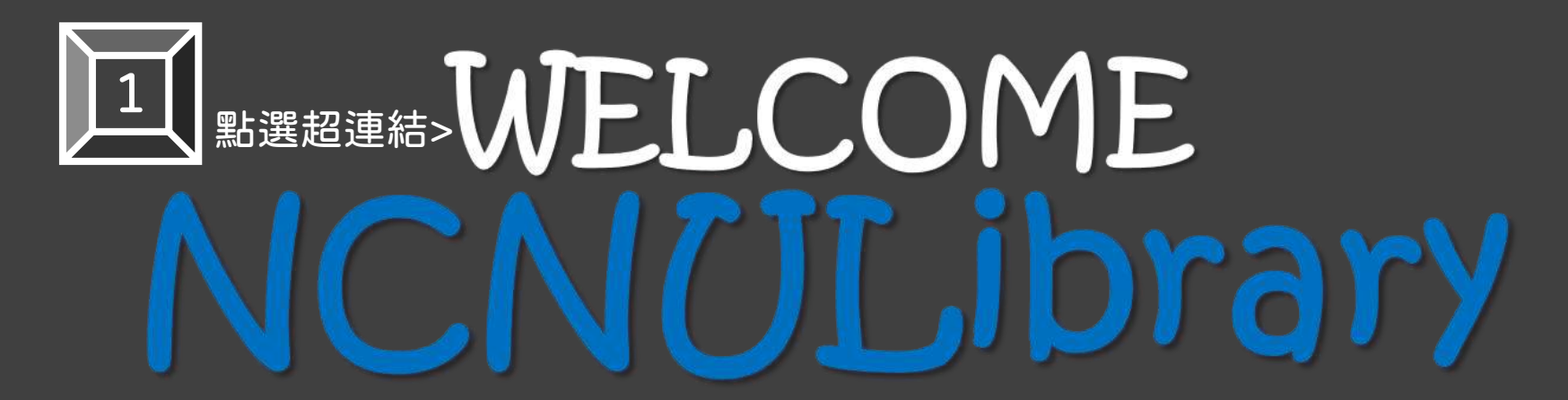

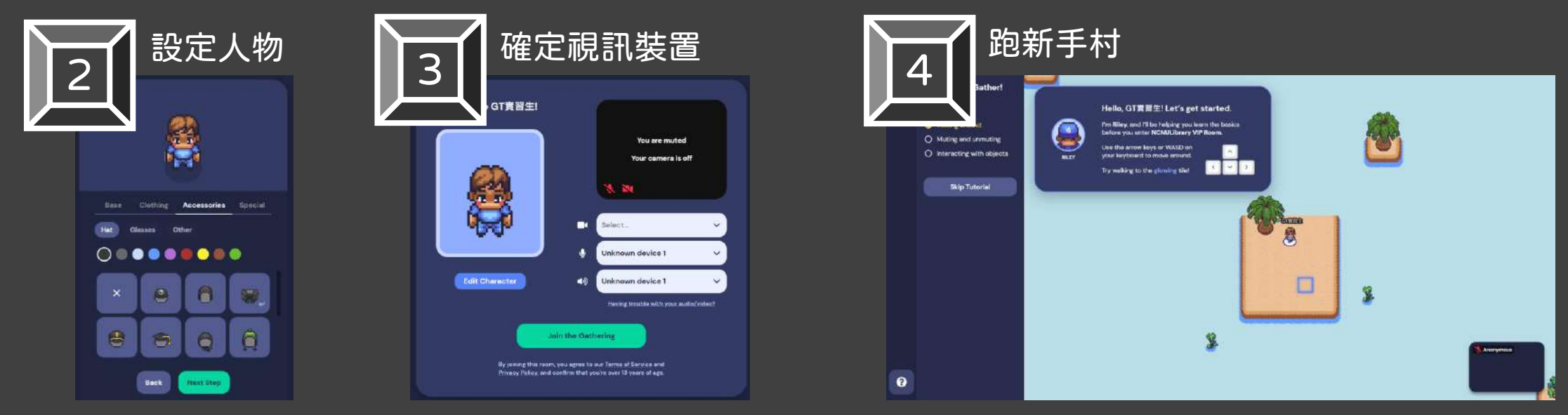

請先從參觀暨大圖書館Gather town開始

#### FB 🎫 🎫 IG \* 平 歡迎利用物件 但請盡量不要移除原有家俱 ^ \_ ^ ' چ 🚽 徵才 Job Opening \$ • 6368 No. of Concession, Name and the survey of the survey of the survey o ア WELCOME 曲 Manage or upgrade Space 2 值班館員 2 值班館員 ∻\*。९(′♡`\*)و∻\*。歡迎... Ţ •

### WELCOME

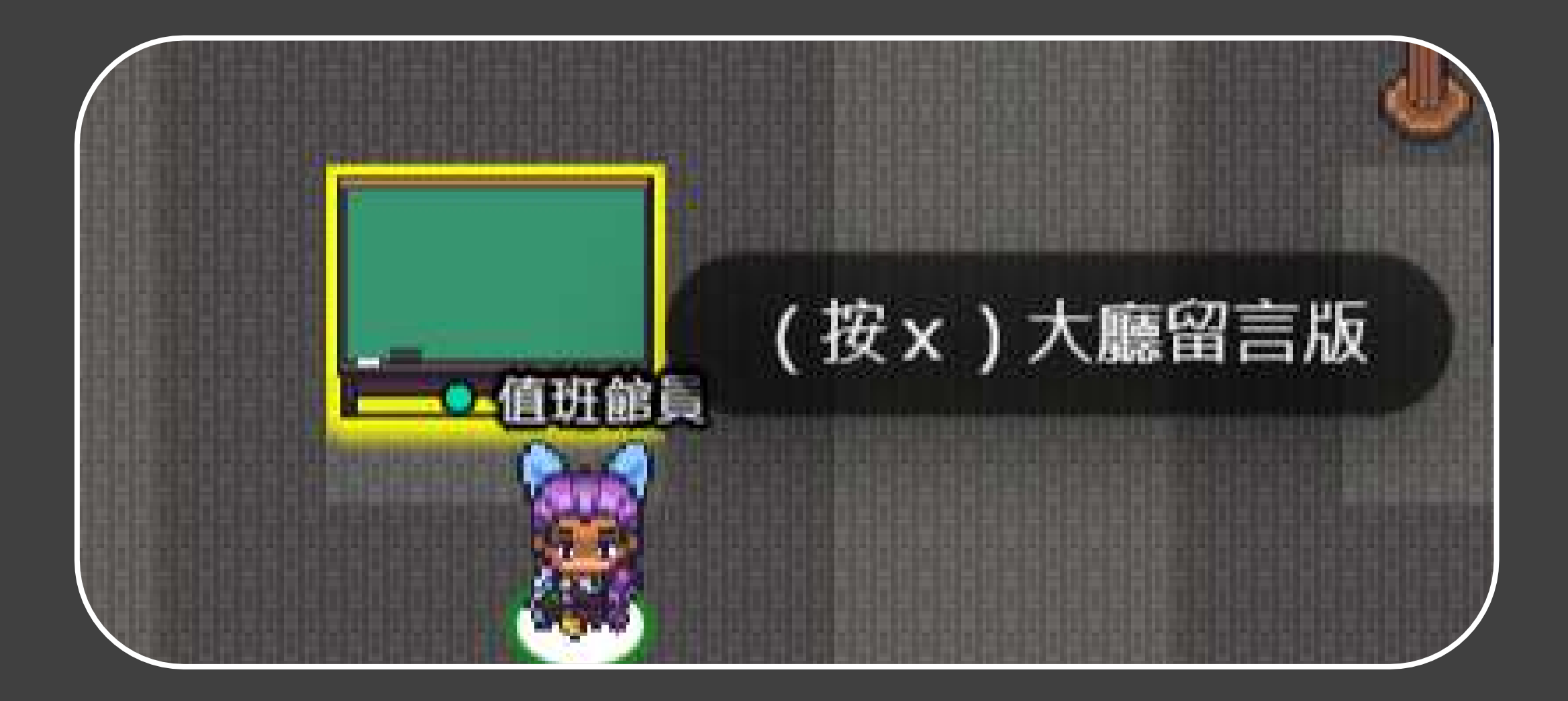

# 路過閃著黃框,或有出現提示的物件,就可以按X看看

## 開始建立自己的Gather town

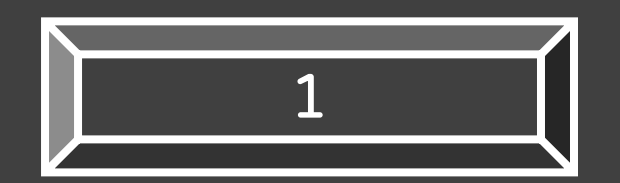

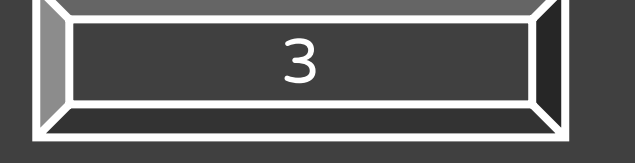

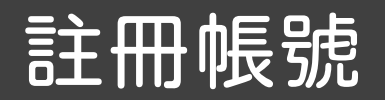

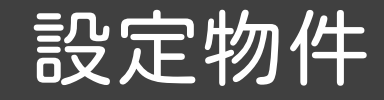

## 開新地圖

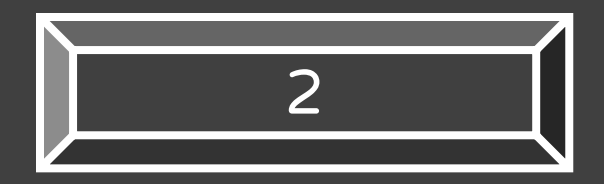

設定地圖屬性

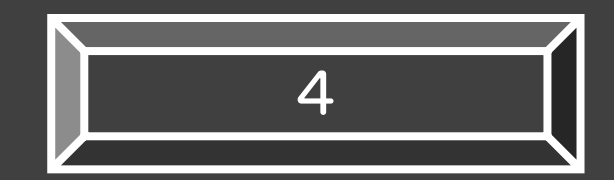

# Gather | A better way to meet online.

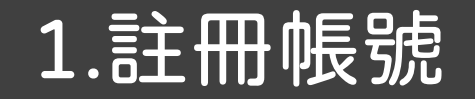

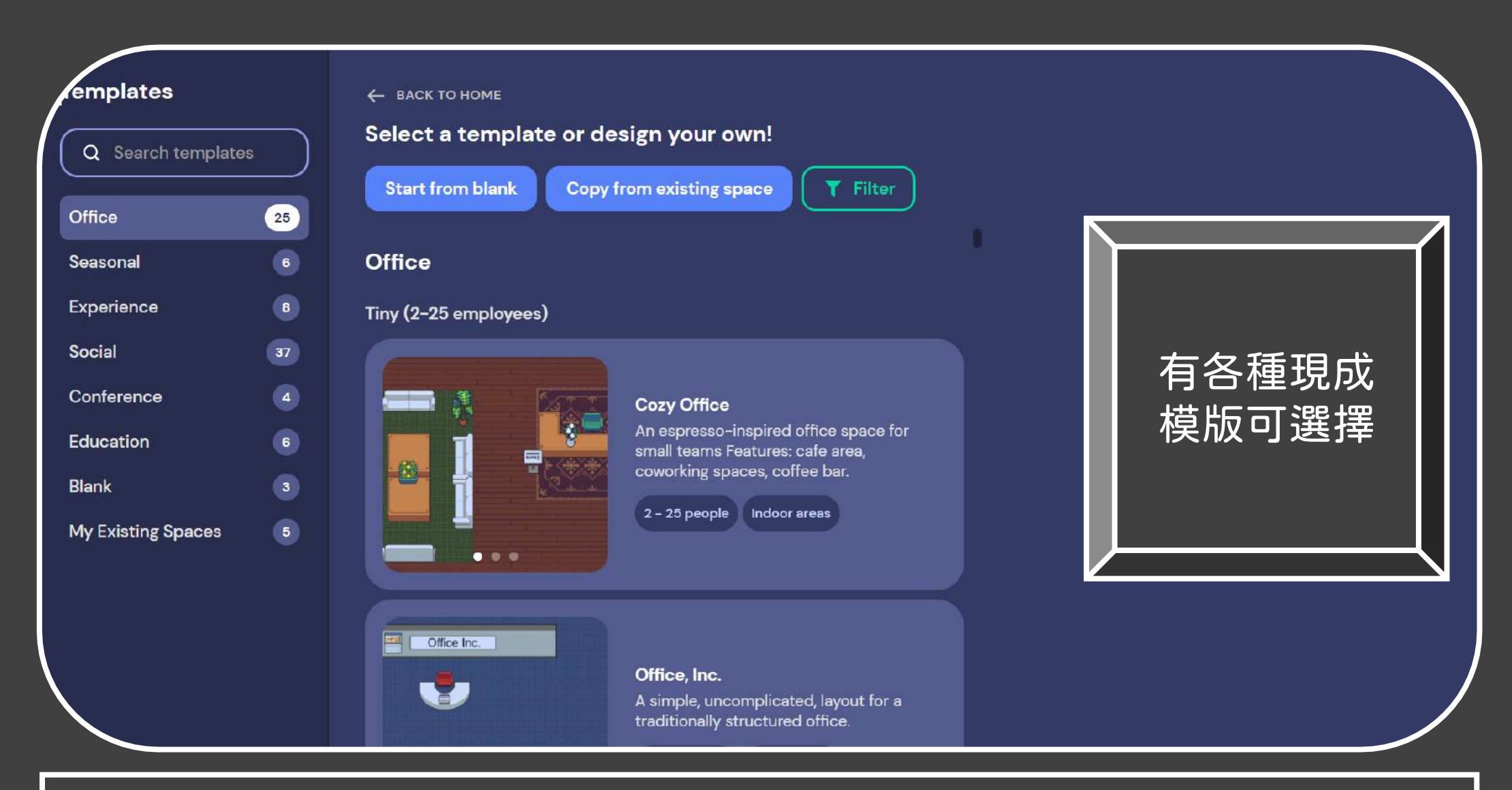

### 2.開新地圖

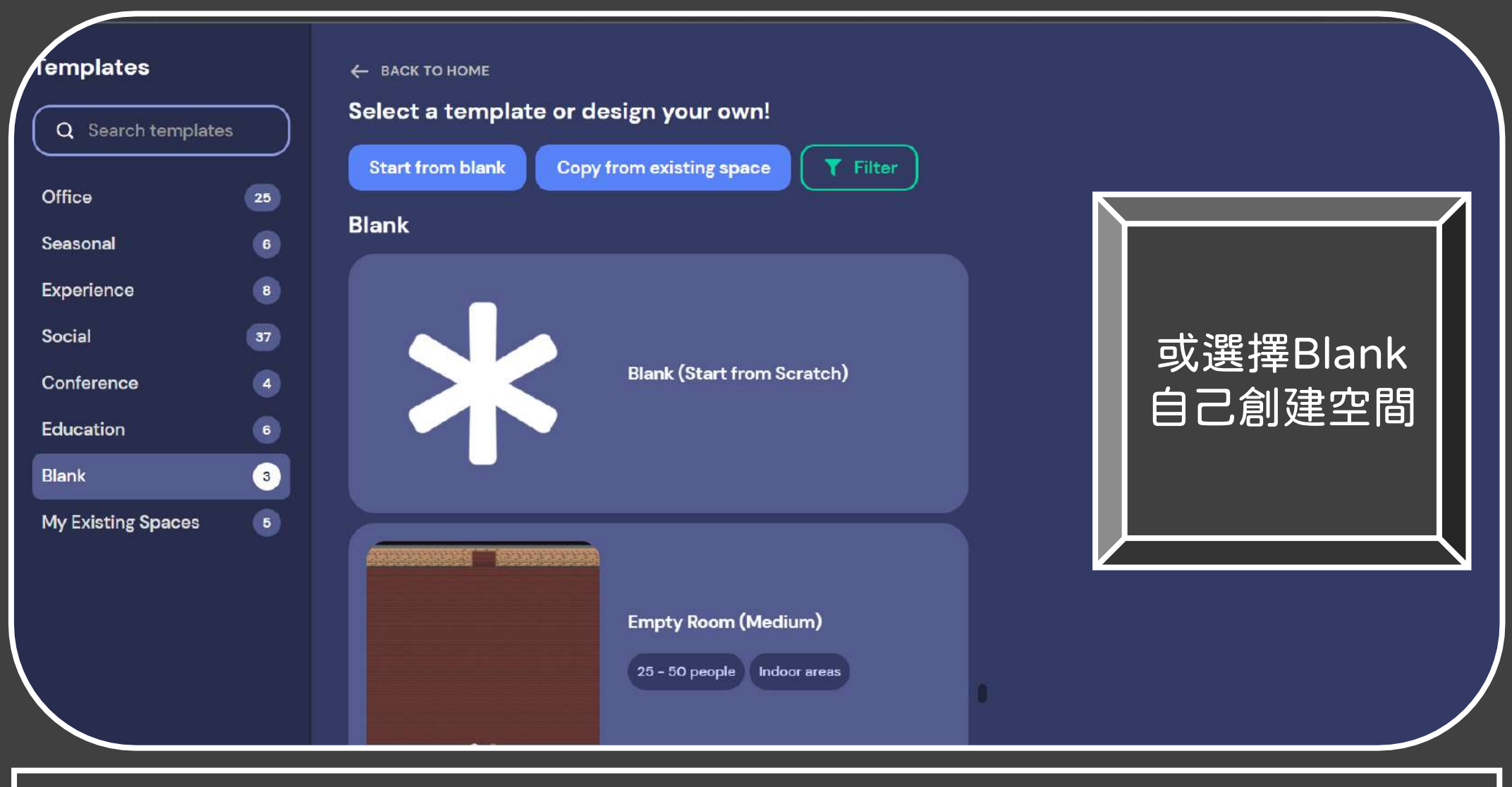

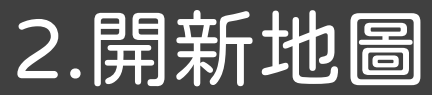

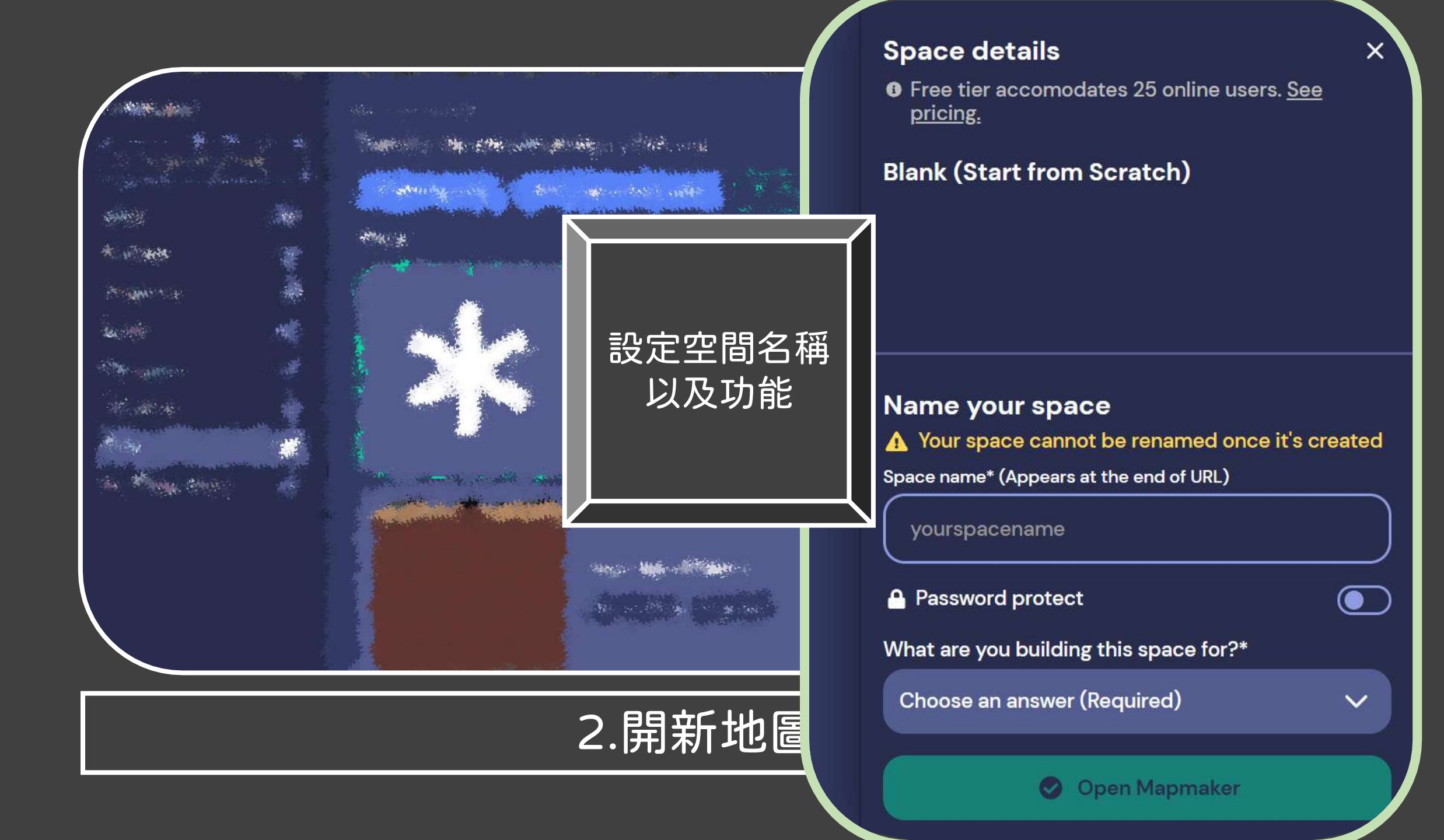

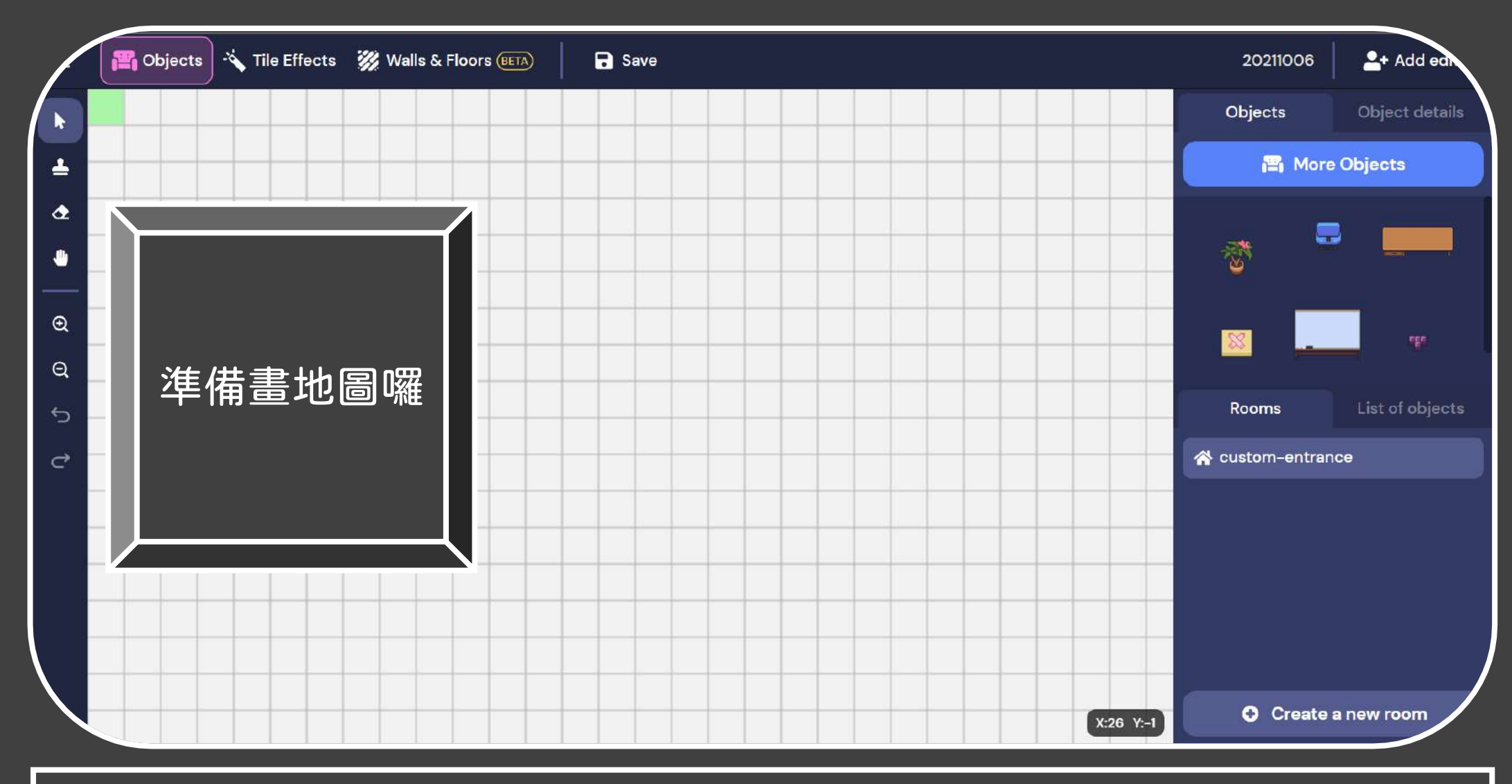

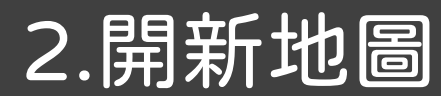

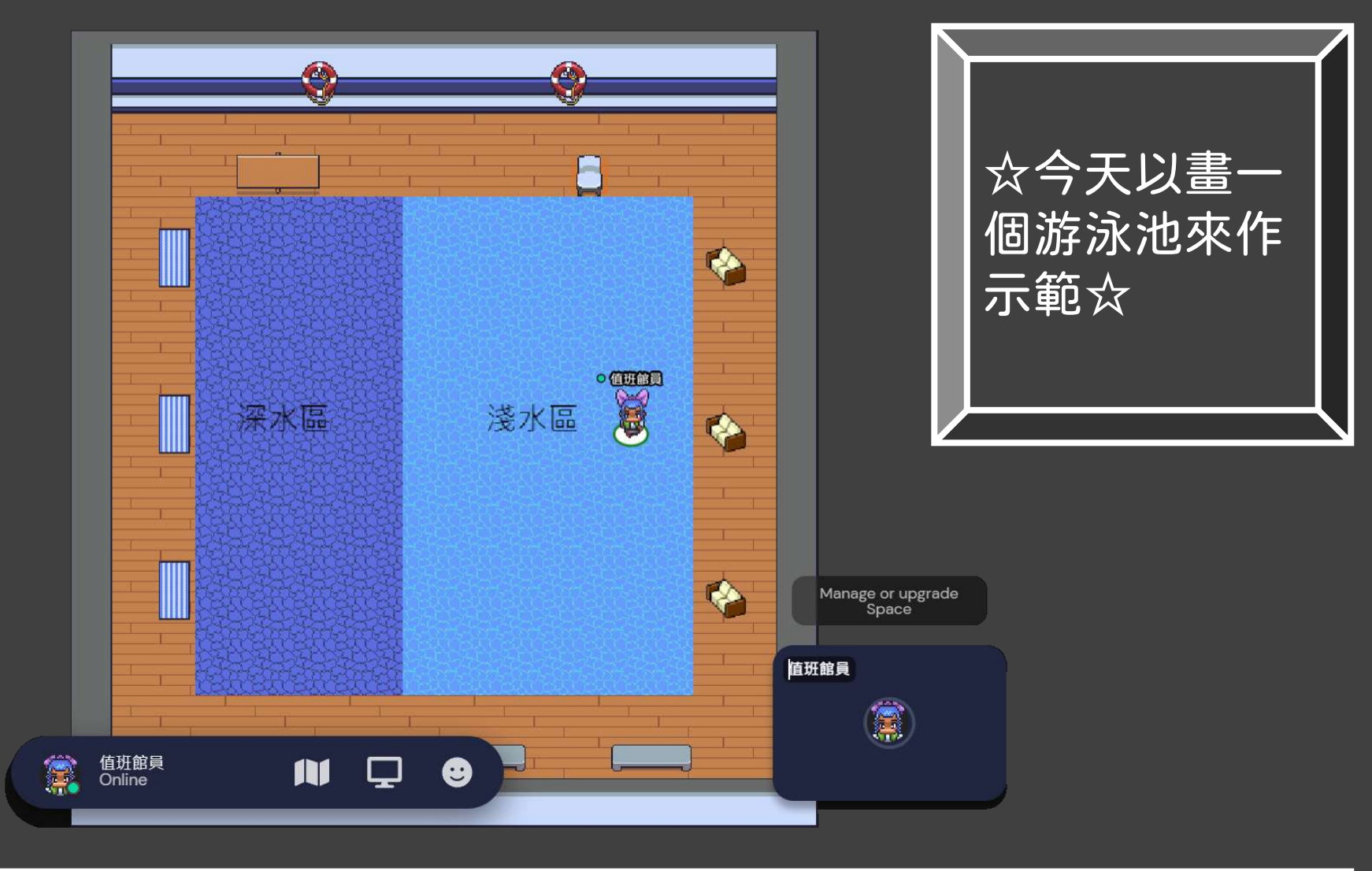

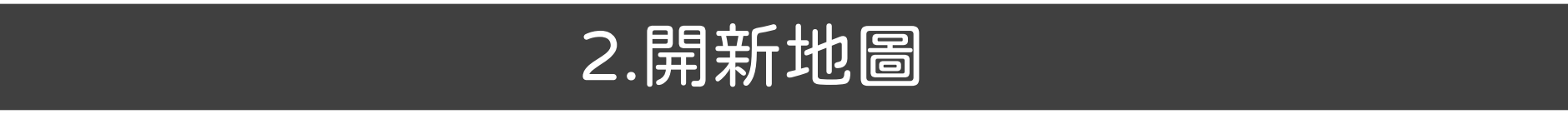

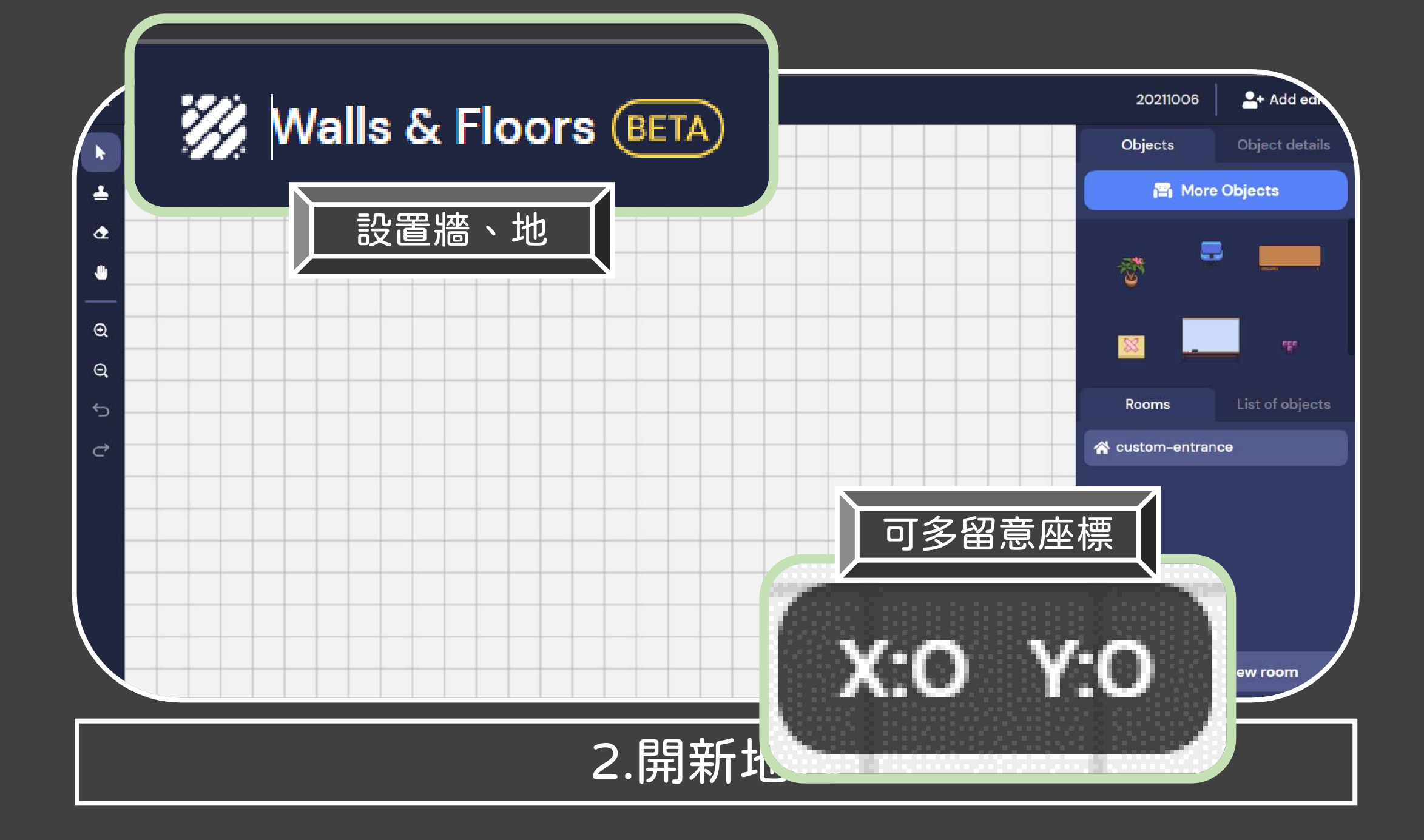

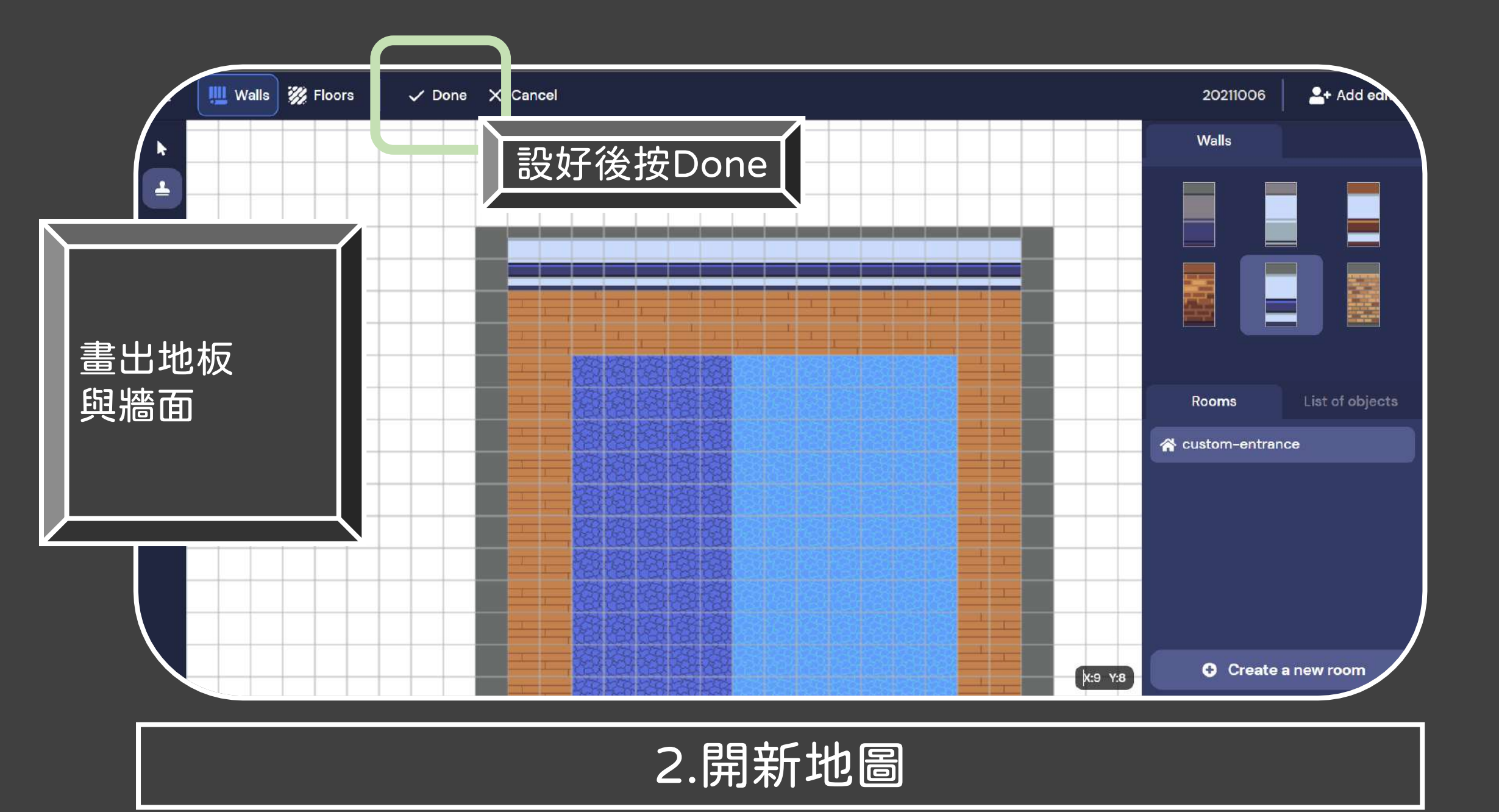

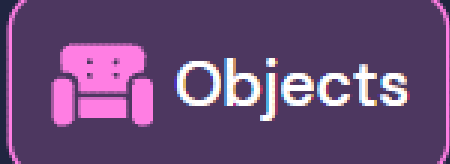

1

-

No.

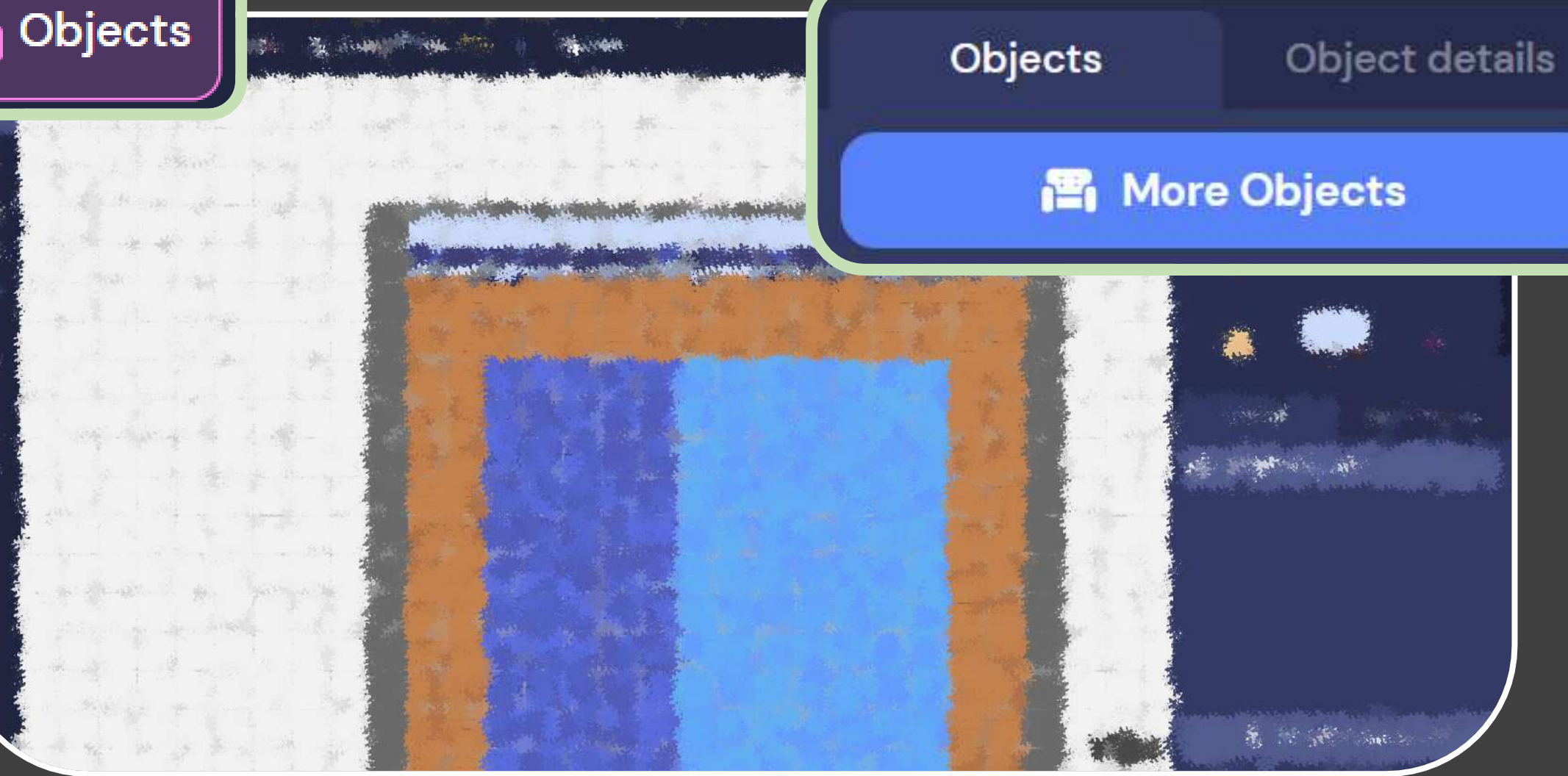

# 3.設置物件

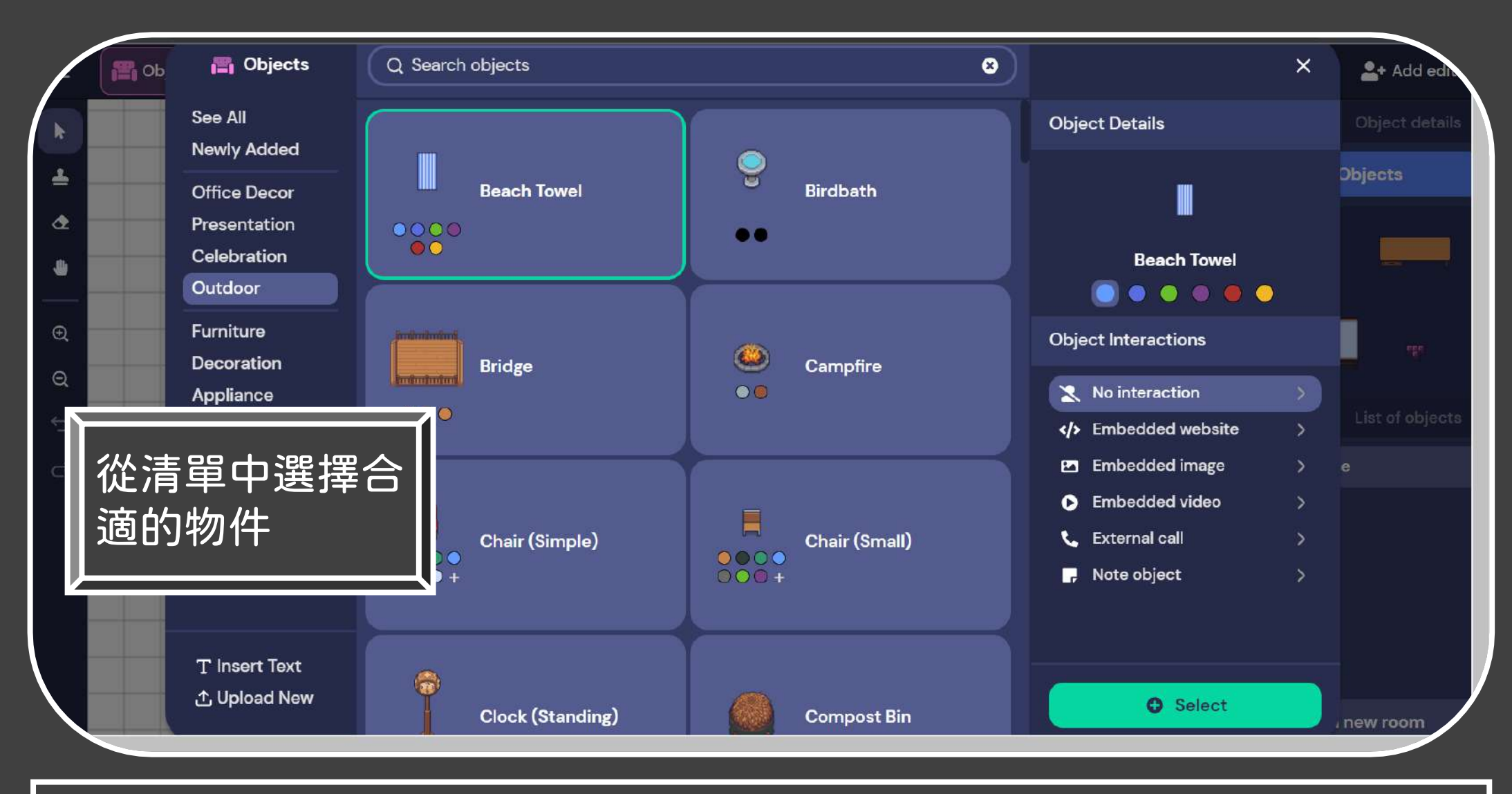

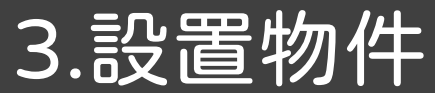

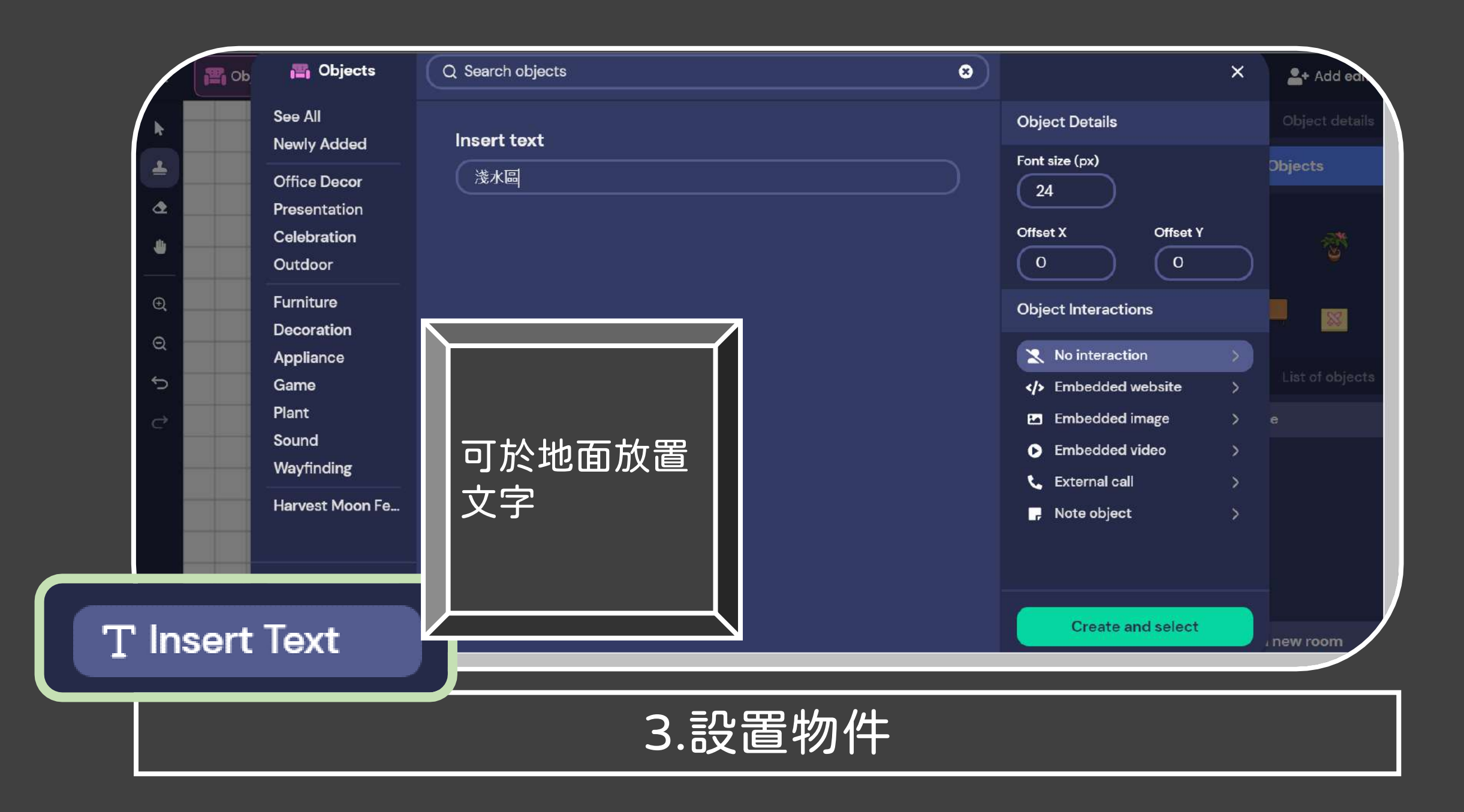

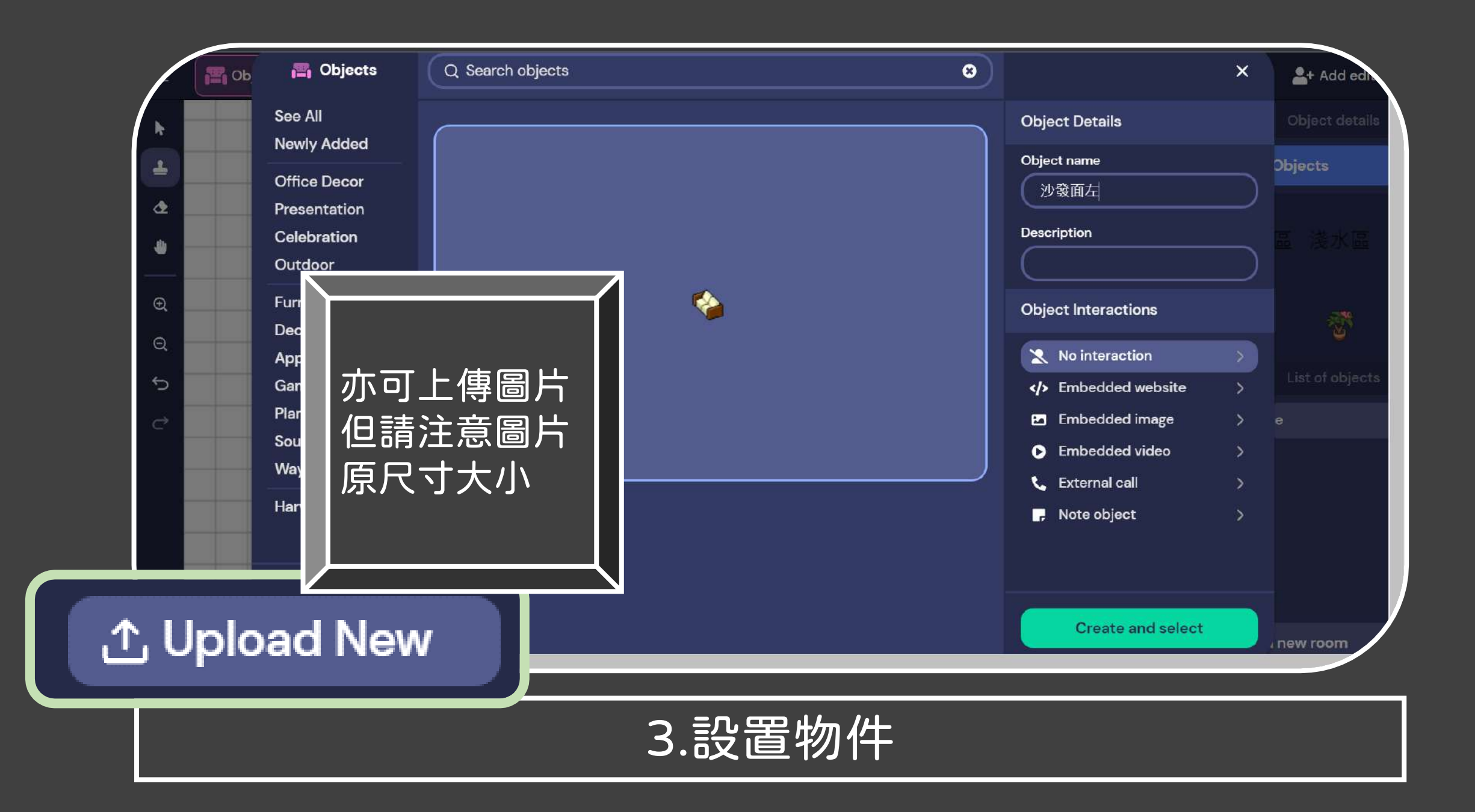

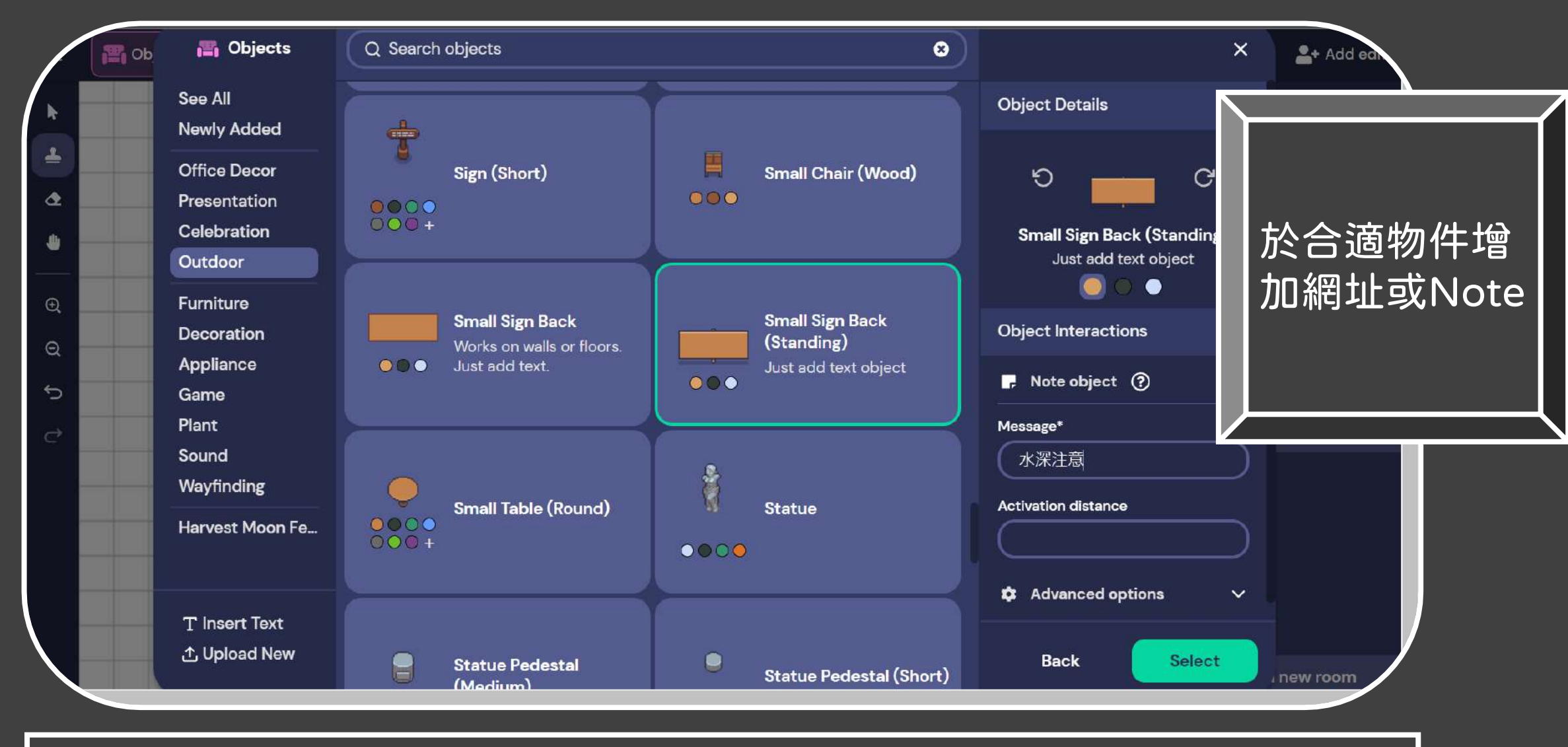

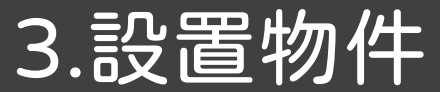

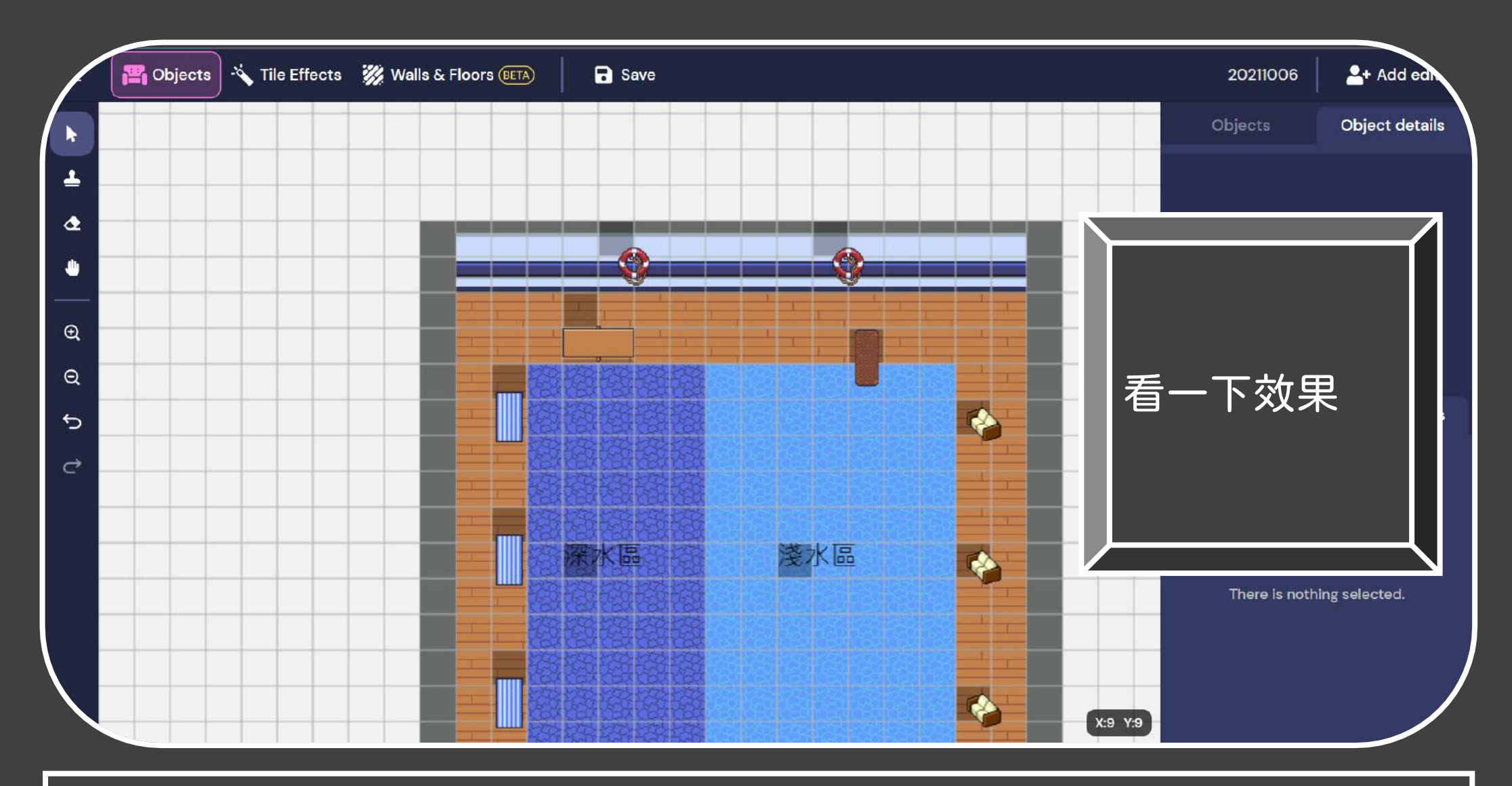

3.設置物件

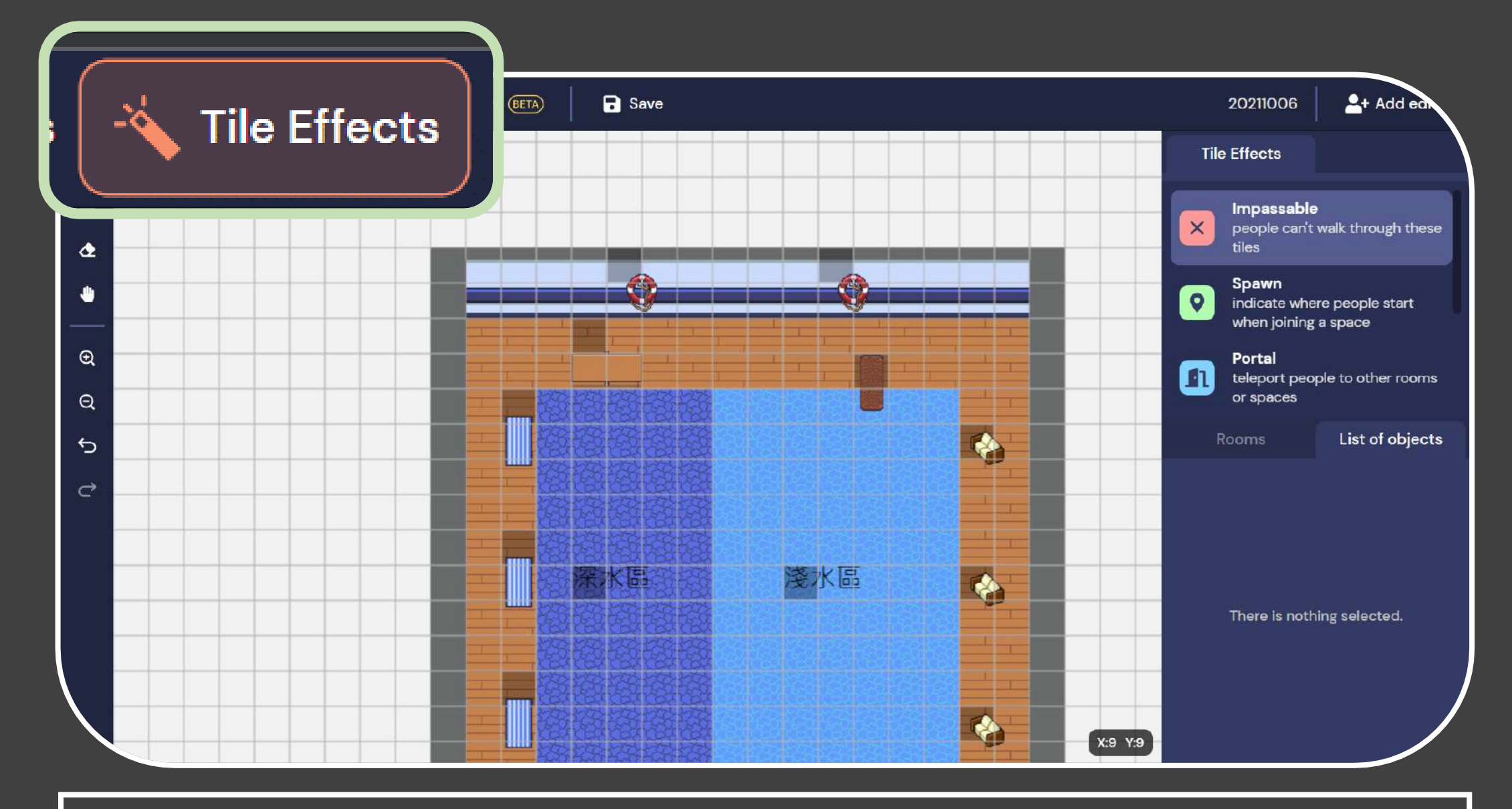

4.設定地圖屬性

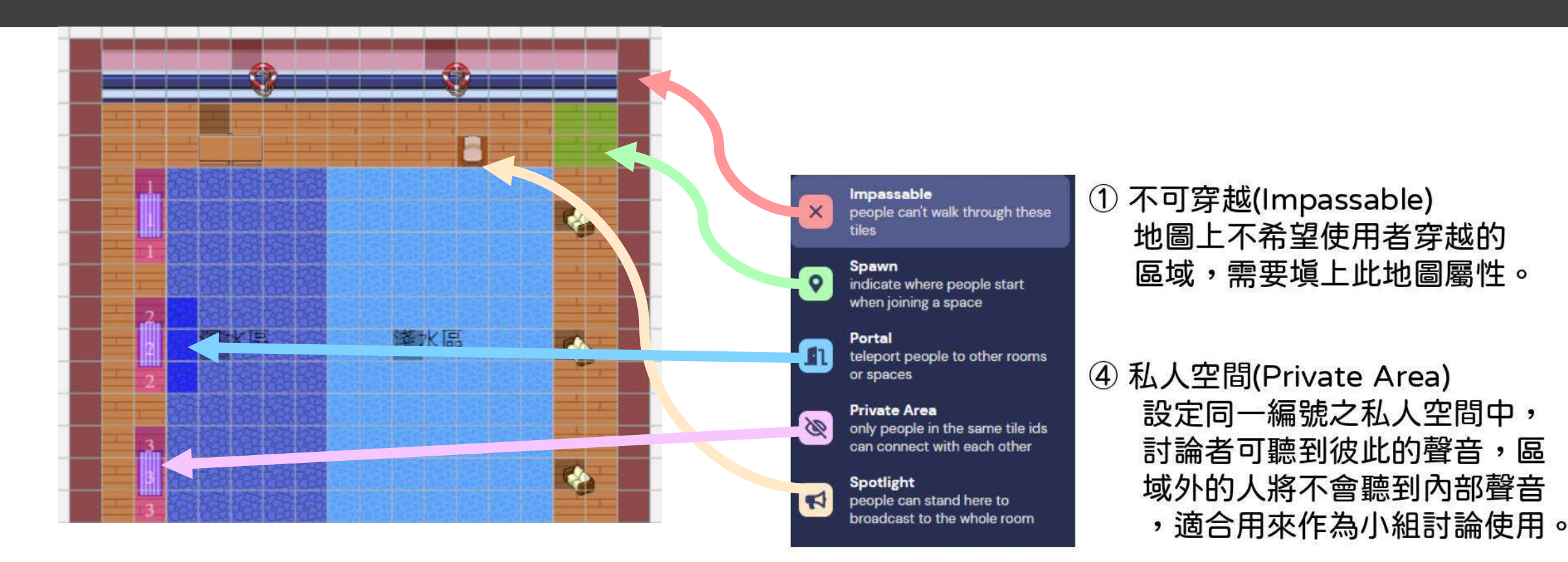

- ② 起始點(Spawn) 設定進入空間的起點。
- ③ 傳送點(Portal) 可設定傳送到特定位置的傳送點,目標可在 不同Space或Room,須注意傳送點為單向 (不可逆),想要雙向傳送點兩邊都須設定一次。

4.設定地圖屬性

⑤ 聚光燈(Spotlight) 站在這個屬性區塊上說話可以 廣播給房間中所有人。

### By NCNULibrary

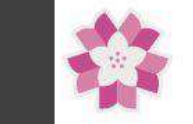

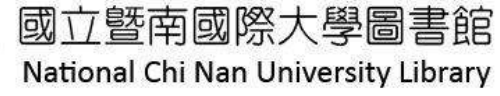

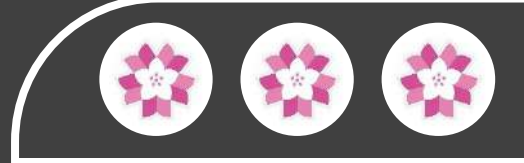

# 我要成為Books異建築師一 開始蓋自己的空間吧